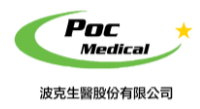

使用指南

操作手冊

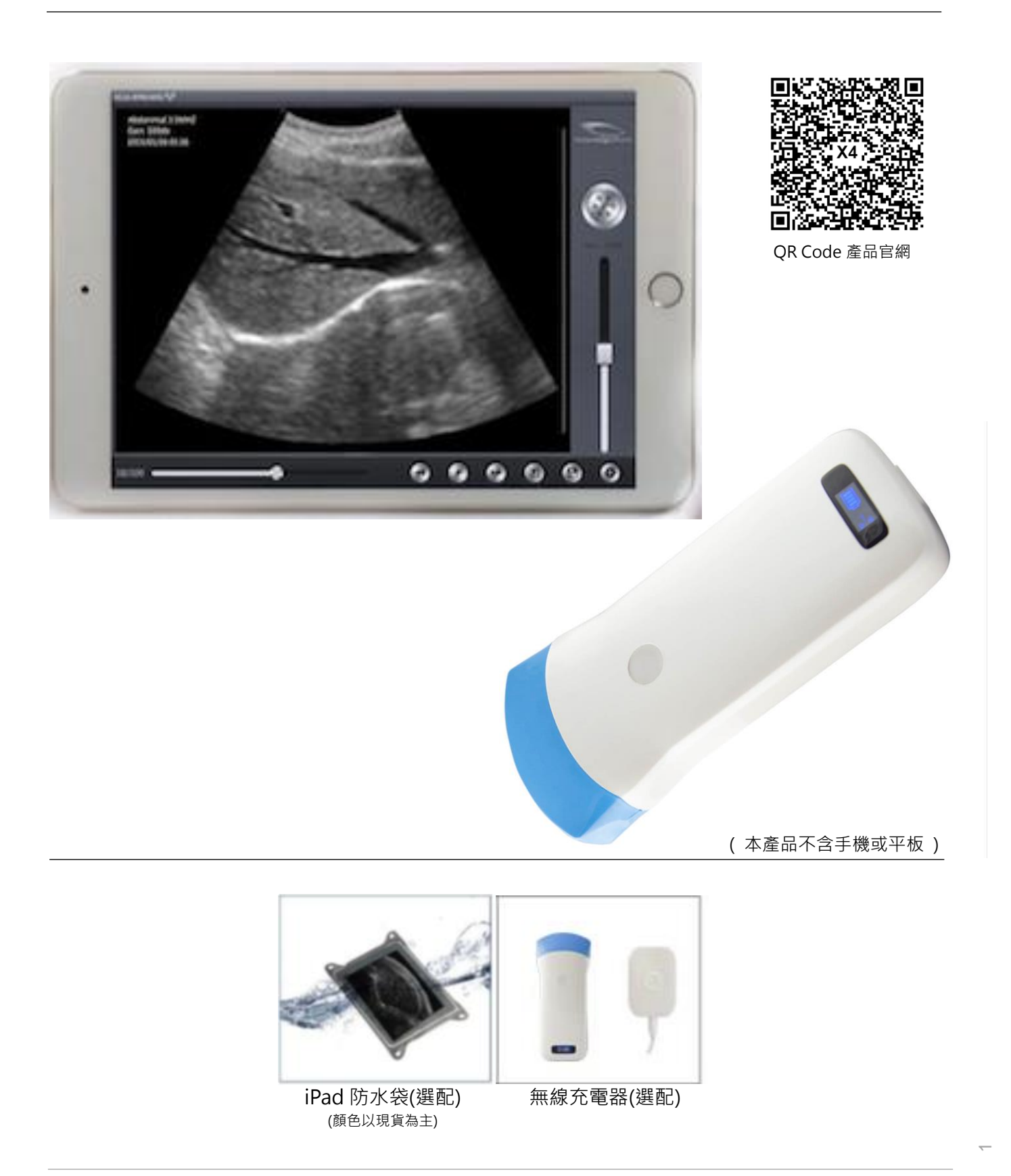

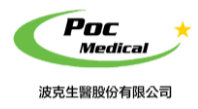

使用指南

# 第一節 簡介

X4 超音波凸陣列測孕器(以下簡稱本產品)是專為獸醫設計之新一代儀器,具備無線與方便操 作之特點。

由超音波影像處理、電源和無線裝置整合而成,不同於傳統超音波的有線設備,本產品電子探頭可透過Wi-Fi連結 iPad 或手機等行動裝置,直接於App「WirelessUSG」上操作,讓您工作時不會再受到傳統超音波接線的干擾。

再次感謝您購買本產品,請在開始操作設備前仔細閱讀。

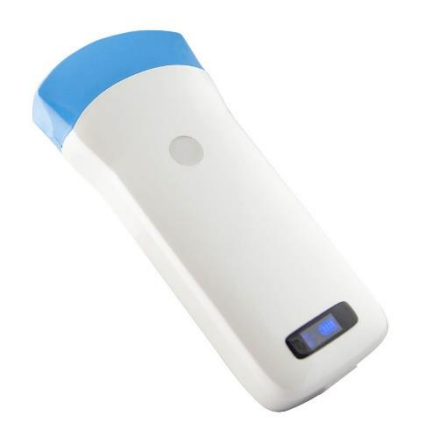

(圖 1-1) X4 超音波凸陣列測孕器 (WiFi 無線) 系統

#### 1.1 產品規格

連線裝置:iOS或Android (建議使用iOS)(手機/平板 - 不包含在產品項目清單中)
探頭頻率: 電子凸陣 (弧型)
探頭頻率: 3.5 MHz
掃描深度: 90 - 305 mm
傳感器半徑: 60 mm
灰 階: 256 級
影像模式: B/ BM 模式
電池續航力: 3 小時
尺寸: 155 x 65 x 20 mm
重量: < 250 g (含電池)</li>

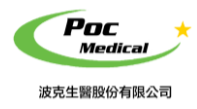

使用指南

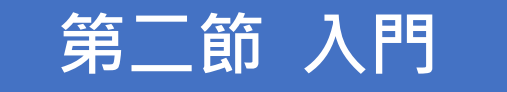

**為保護您的安全**,請在供電或操作系統之前,完整閱讀安全說明。

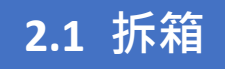

打開包裝前,請注意運輸包材外部有無任何明顯破損。

#### 表 2-1 X4 超音波凸陣列測孕器 - 項目清單

| 項目           | 包含           |
|--------------|--------------|
| X4 超音波凸陣列測孕器 | $\checkmark$ |
| USB 充電線      |              |
| 腕帶           | $\checkmark$ |
| 操作手冊         | $\checkmark$ |
| iPad 防水袋     | 選配           |
| 無線充電座        | 選配           |

拆箱後請檢查品項 (見表 2-1) 有無缺件或明顯破損。若運輸過程中造成任何缺損,請立即與 我們聯絡。

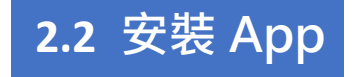

如果您的行動裝置尚未安裝「WirelessUSG」應用程序, 請至 <u>App Store</u> 或 <u>Google Play 商店</u> 搜尋「WirelessUSG」,即可免費下載及安裝。

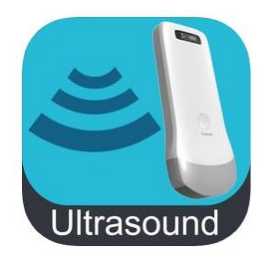

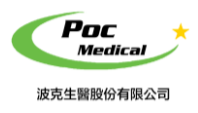

使用指南

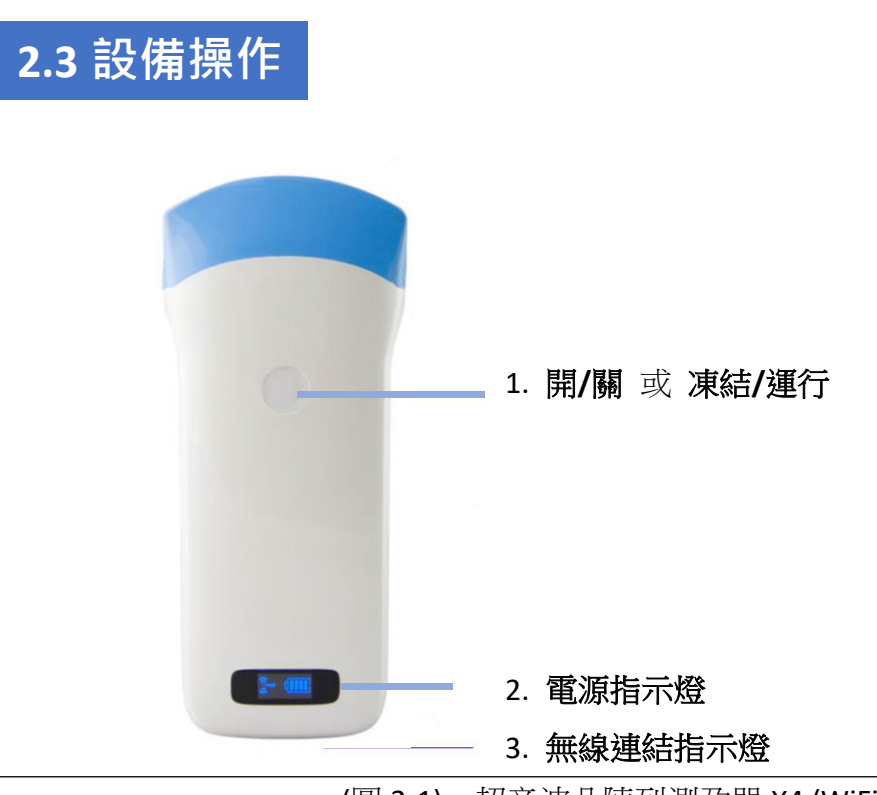

(圖 2-1) 超音波凸陣列測孕器 X4 (WiFi 無線)

無線連結指示燈與電源指示燈,需在本產品開機後才會顯示。

開啟電源:按壓開/關機按鈕,將本產品開機後,電源指示燈將亮起。

電源容量:電源指示燈有四個格點表示電池容量。(充電將在第四節中描述)

wi-Fi 連接:開機後幾秒鐘, Wi-Fi 無線連結指示燈會閃爍,表示本產品已準備好與行動裝置進行連結。

關閉電源:長按後可將本產品關機,電源指示燈也會熄滅。

#### 2.4 無線連結

當本產品前述完成操作等待無線連結時,將行動裝置的 Wi-Fi 開啟(若沒有開啟)並尋找本產品的無線網路名稱(SSID), SSID 顯示如 "SS-3S:GMBGGA001", "SS-3S"之後的編碼表示生產序號。

生產序號標示於本產品外殼,生產序號的格式如 "WAPBGGA001",此生產序號即為 Wi-Fi 密碼,密碼請以 英文小寫 輸入。

連接 Wi-Fi 後,啟動 App「WirelessUSG」,當本產品與行動裝置連結成功時,連結指示燈將長 亮不再閃爍。

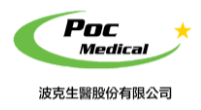

使用指南

第三節 App 操作

## 3.1 螢幕顯示

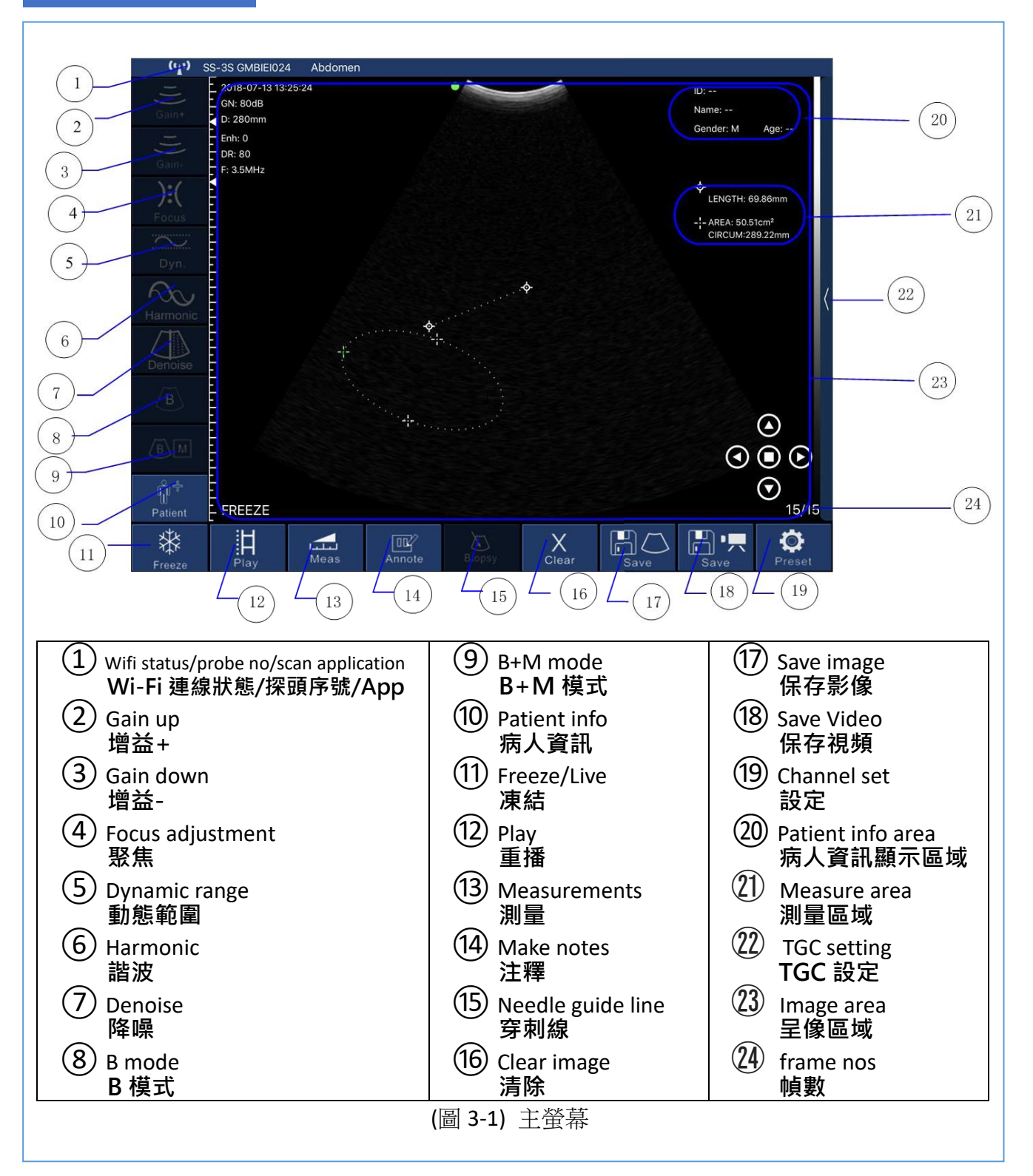

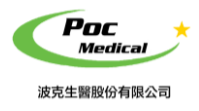

使用指南

本產品與行動裝置正確連結後,開啟 App 後螢幕上即可顯示影像,如主螢幕 (見圖 3-1)。

(首次啟動 App 時不會有影像)

Wi-Fi 連線狀態①顯示正在連結 Wi-Fi 的超音波 SSID。

按"凍結"按鈕①可運行或凍結探頭,此按鈕與探頭上的凍結/運行按鈕功能相同。運行時, 長按"增益+按鈕②"或"增益-按鈕③"可調整影像增益。

當圖像在 圖像區域 <sup>33</sup>上顯示時, 圖像日期和時間、影像掃描深度 與 影像增益 也會同時顯示。

當超音波運行時,呈像狀態將顯示為"運行",反之則顯示為"凍結"。

超音波影像之掃描深度可直接向上/下滑動螢幕進行調整。

當影像凍結時,標籤 ⑳ 顯示重播影像總幀數與目前影像之幀數。

#### 3.2 病人資訊

輕觸 "病人資訊<sup>10</sup>"系統會跳出病人資訊視窗,可於不同空白欄位輸入相對應資料。 輕觸 "病人資訊"並輸入病人資訊後即可開始新的檢查 (見圖 3-2)。

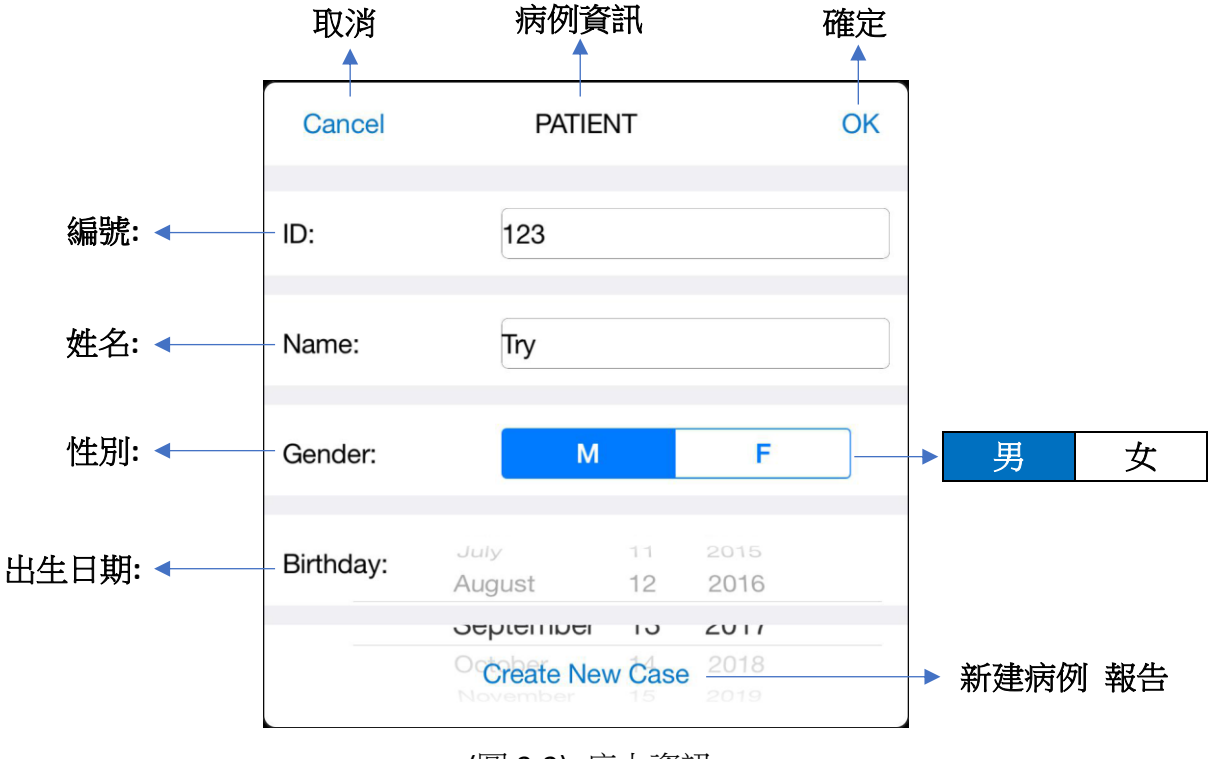

(圖 3-2) 病人資訊

超音波模式 可選擇 B 模式 或 BM 模式。

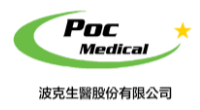

使用指南

#### 3.3 影像儲存與重播

成像區域中的影像可透過"保存影像 ⑦"將影像儲存於行動裝置的相簿。 當影像凍結時,一幅100 幀數之重播影像會自動生成,可透過"重播 ⑫"觀看重播影像,畫 面右下角之標籤 ⑭ 可顯示目前重播影像之幀數。輕觸"保存視頻 ⑱"可將重播影像儲存於 行動裝置的相簿。

3.4 一般設定

輕觸 "設定 ⑪"可設定無線頻道。

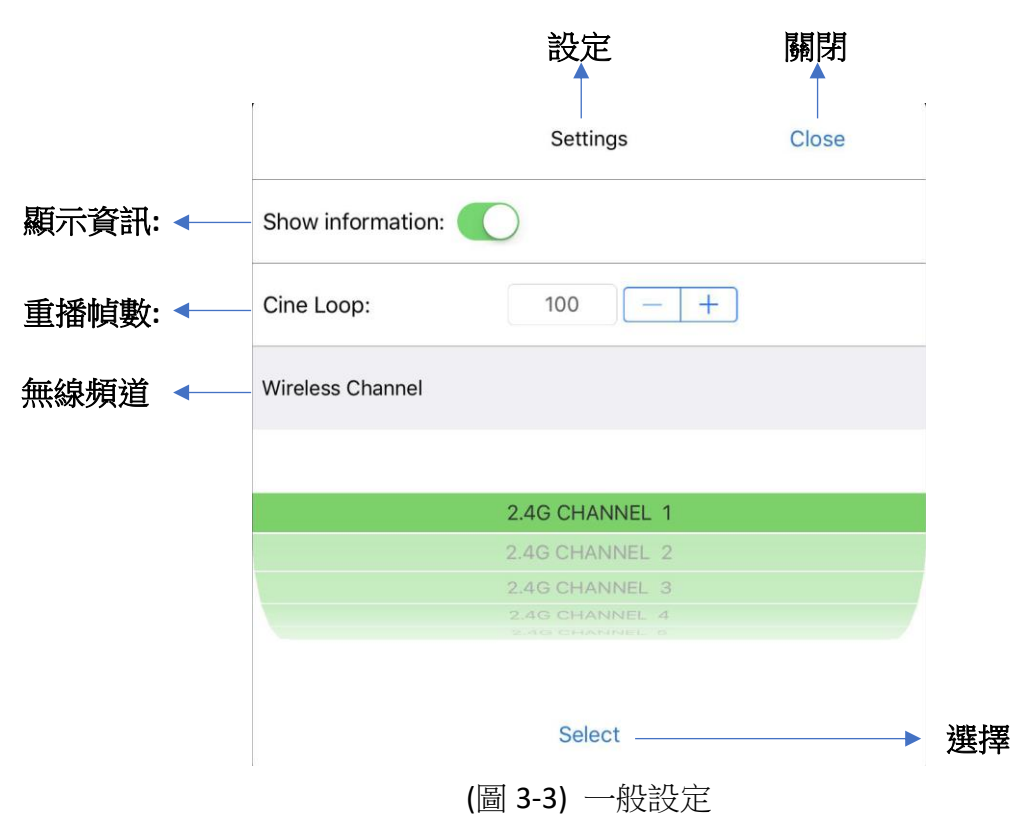

當超音波運行時,長按 "增益+按鈕②"或"增益-按鈕③"可調整影像增益,影像之增益 值會顯示於主螢幕上。

當超音波運行時,輕觸 "聚焦④" 時聚焦點會移動來調整焦距。

當超音波運行時,輕觸 "動態範圍⑤" 可調整頻率(3.5~5MHz),動態範圍數值會顯示於主螢幕上。

當超音波運行時,輕觸 **"諧波⑥**" 可進行調整。

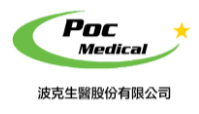

使用指南

#### 3.5 測量

當影像凍結時,可進行編輯。 輕觸"測量③"可於選擇的影像中挑選所需之測量。 輕觸"注釋④"可對凍結之影像標示注解。 輕觸"清除⑥"可將測量標線與注釋清除。

#### 3.6 應用程序

輕觸螢幕左上名稱(1),螢幕會列出所有應用程序,選擇正確的應用程序再開始掃描, (見圖 3-4)。

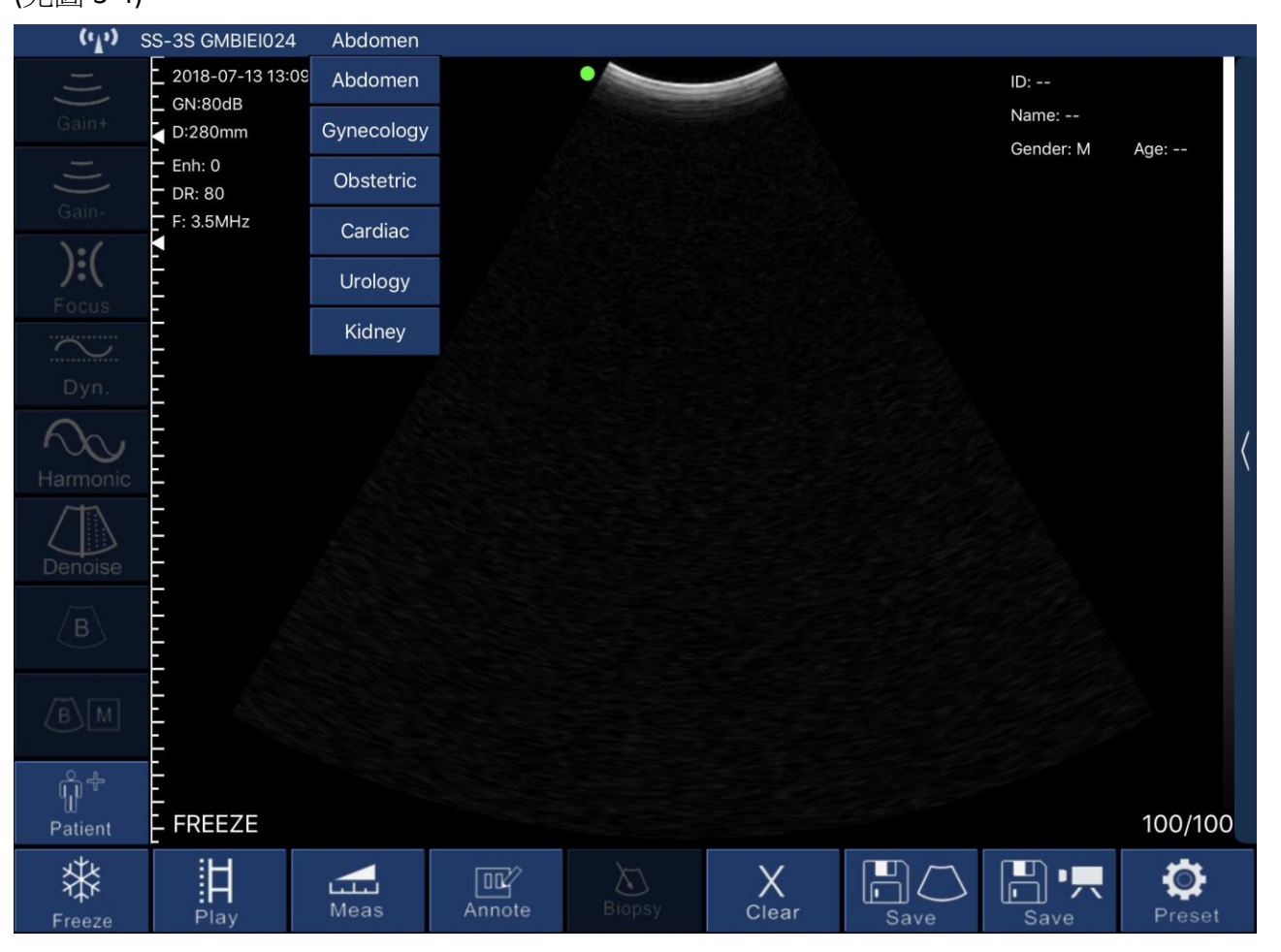

(圖 3-4) 應用設置

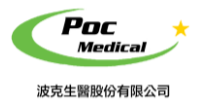

使用指南

# 第四節 維護

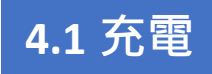

超音波電量不足時,應進行充電。有兩種充電方法。

#### 1)用 USB 線充電

將本產品頂端之橡膠防水蓋拉出, USB 充電線插入充電孔以進行充電 (見圖 4-1)。

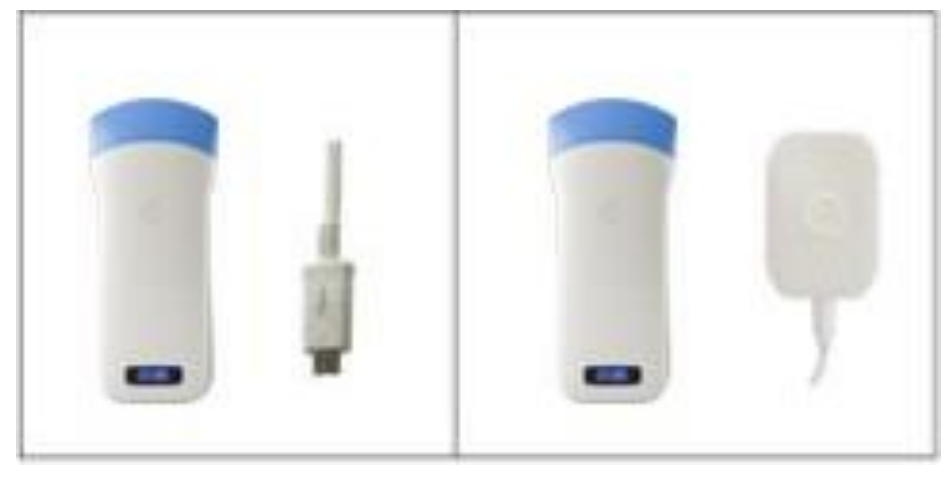

(圖 4-1) 為探頭充電

#### 2) 無線充電座(選配)

無線充電座插電後,將本產品放在無線充電座上,當充電位置正確時,會有提示聲且電源指示 燈會亮 (見圖 4-1)。

進行充電時,電源指示燈會閃爍且電池容量的格點會顯示充電中。 當電池容量的四個格點滿格且電源指示燈不再閃爍表示電池已充滿。 若使用 USB 線充電完成後,將 USB 充電線拔出,將橡膠防水蓋仔細放回以保持防水功能。

### 4.2 iPad 防水袋(選配)

建議使用 iPad 防水袋,避免潮濕或骯髒環境造成損壞。

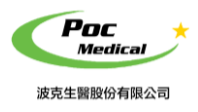

使用指南

## 4.3 清潔

本產品需定期清潔,可利用軟布、衛生紙或水清洗擦拭探頭部分。 本產品的防水等級為 IPX5,可用清水沖洗但無法浸泡。

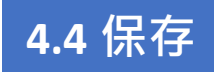

本產品未使用時,建議存放於盒子內,置於室溫環境下並避免潮濕。

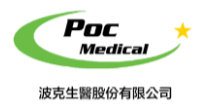

使用指南

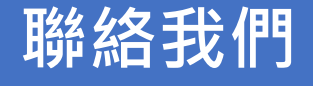

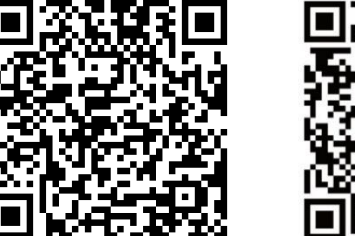

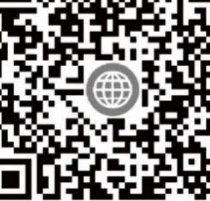

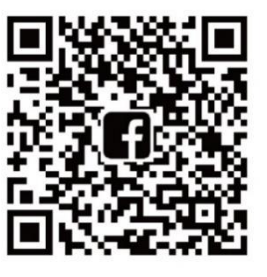

LINE@

波克官網

波克 FB

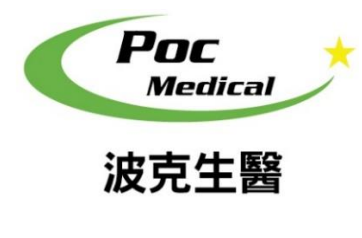

波克生醫股份有限公司 POC Medical Inc. 51447 彰化縣溪湖鎮美溪路一段 30 號 T (04) 885 5173 F (03) 216 6918 hyt@pocmedical.com.tw